# DESi

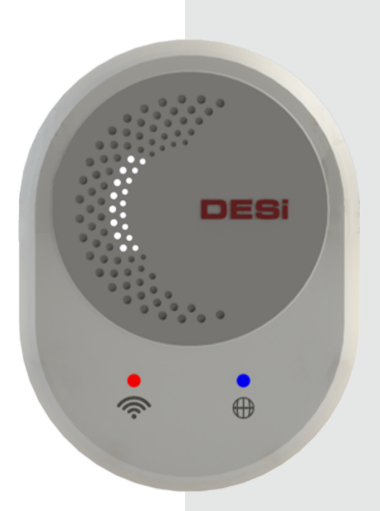

## WiFi Bridge

# **USER MANUAL**

### **1. BOX CONTENT**

- 1 X DESi WiFi Bridge
- 1 X Type-C Cable
- 1 X 5V power adapter

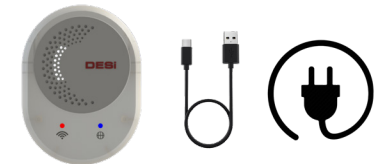

### 2. TECHNICAL SPECS

- Power: 5V
- Cable Type: Type-C
- Built-in WiFi, Bluetooth and RF 434mhz module
- Unlimited user
- 2 different master user
- Black or white color
- 10 meters distance (may vary depending on the environment)

Compatible Devices: Utopic R, Utopic R OK, Utopic 2 and Utopic 3 smart locks

### 3. GENERAL INFORMATION AND WARNINGS

 Do not touch the electronic parts of the device with conductive metal or a sharp object. Do not use water or corrosive chemicals to clean the device.

· It should be protected from water and direct sunlight.

- It must be used with the cable and adapter included in the box.

 This product is compatible with Utopic smart locks and some DESi products and cannot be used alone.

 You can add a total of 4 different Utopic R & Utopic 2 & Utopic 3 smart locks or mini receivers.

- · You can unlock or lock your locks remotely.
- · You can see the battery status of your Utopic smart locks.
- · You can see whether your door is locked or unlocked.

• You can add 2 different master users (master users can add an unlimited number of users).

· You can choose which lock users can control.

 If you wish, you can give a user the authority to use more than one lock.

 For best performance use, the WiFi internet signal level shown on the application should be at minimum third level.

 There should be a maximum of 10 meters between the Wifi hub and the smart lock.

 There should be a maximum of 5 meters between DESi Smart Bridge and Utopic smart locks. It is possible to use it at longer distances. However, the lock and battery status may not be displayed properly.

 Unlocking and closing can be done over longer distances via RF 433mhz. However, the battery status and lock status of your smart lock are controlled via Bluetooth, and the distances for this process are shorter.

### 4. DESi SMART Application Installation and Registration Process

• You should download the DESi Smart application free of charge from the IOS and Android application markets and install it on your phone.

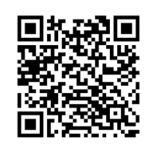

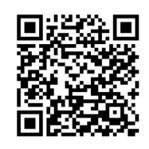

App Store

Google Play Store

 After opening the application, you must register and log in to the DESi system with the 'SIGN UP', 'Sign In with Google' or 'Sign in with Apple' options.

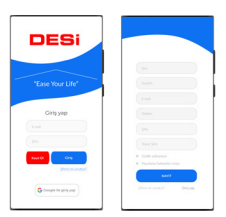

 Do not forget to check the registration confirmation email sent by DESi. After the confirmation process, you must log in with the e-mail and password you registered with.

No confirmation e-mail is sent for logins with Apple and Google.

### 4.1 Setup

 Connect the Type-C cable and adapter included in the box to electricity.

• During the initial installation, there should be a maximum distance of 1-2 meters between the smart bridge and Utopic smart locks.

 In order to pair with Utopic smart locks after the smart bridge installation, you must be a master user of the Utopic smart lock. Otherwise, you cannot perform the pairing process after the smart bridge installation.

 $\bullet$  Open the DESi Smart application and touch the + sign at the bottom right of the home screen.

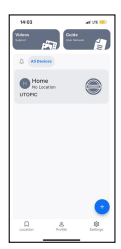

Continue with the 'Other Products' option on the add device screen.

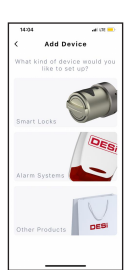

 You need to tap on the device named HubWiFi and complete the installation by following the steps.

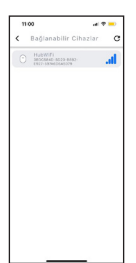

• After installation, touch the smart bridge from the main screen of the DESi Smart application.

 Touch the + sign at the bottom right of the screen that opens and continue with the 'Add Utopic Smart Lock' option.

• The Utopic smart lock or locks you are master for will appear on this screen.

 Tap the 'Add' button next to the smart lock you want to pair with the smart bridge and follow the steps on the application.

• At this stage, your smart bridge and Utopic lock should be 1 meter away. It may take 1-2 minutes for the smart bridge to find the Utopic smart lock.

 If your smart bridge cannot find your Utopic lock, it will sound a warning tone. By using the 'Cancel' option, you must start the pairing process again with the same steps.

 After the pairing process is successfully completed, you can now see the paired Utopic smart lock or locks individually by touching the smart bridge from the home page.

### 5. HOW TO USE

· Tap the smart bridge to access your smart lock remotely.

• From the screen that opens, touch the smart lock you have paired and want to use.

• You can unlock or lock from the control screen. If you are 3-4 meters away from your smart lock, you will not be asked for confirmation during the unlocking process.

However, if you want to unlock your smart lock remotely, your lock will be unlocked after the confirmation on the screen.

 You can see the battery status or lock status of the smart lock from the status information screen on the top left. In some smart locks, status updating may be delayed. In such a case, you can update manually by touching the button.

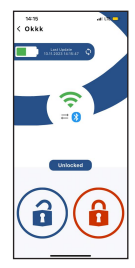

 You can also change your connection preference in the settings menu of the smart lock, and if you wish, you can control the smart lock you want via WFi from the home screen. WFi connection is faster than Bluetooth connection type. However, you will need a Bluetooth connection to make lock settings.

### 6. ADDING A USER TO THE SMART BRIDGE

You can add the people you want to use your smart lock over the internet via the bridge, or you can revoke this authorization whenever you want.

· Tap the smart bridge from the home page.

 $\bullet$  Tap the 'Settings' button at the bottom right and then enter the 'Users' tab.

 You must send an invitation by selecting the user type you want to add (master or standard user) with the + sign at the bottom right.

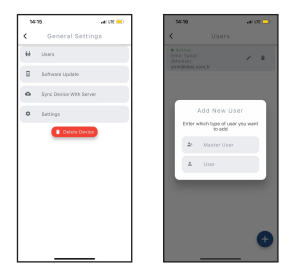

 The email address of the invited user must be the email address registered to the DESi Smart application.

 The invitation can be found on the 'Profile' page. From the 'Device Invitations' tab, you can remotely control your smart lock or locks by accepting the invitation.